How do I move my email from my old @students.southwest.tn.edu (Luminis) account to my new SouthwestConnect account?

- 1. Login to SouthwestConnnect at <u>http://connect.southwest.tn.edu</u> or by clicking the SouthwestConnect icon in the Quick Launch panel at http://my.southwest.tn.edu
- 2. Click on the Preferences tab on the top right of your SouthwestConnect window.

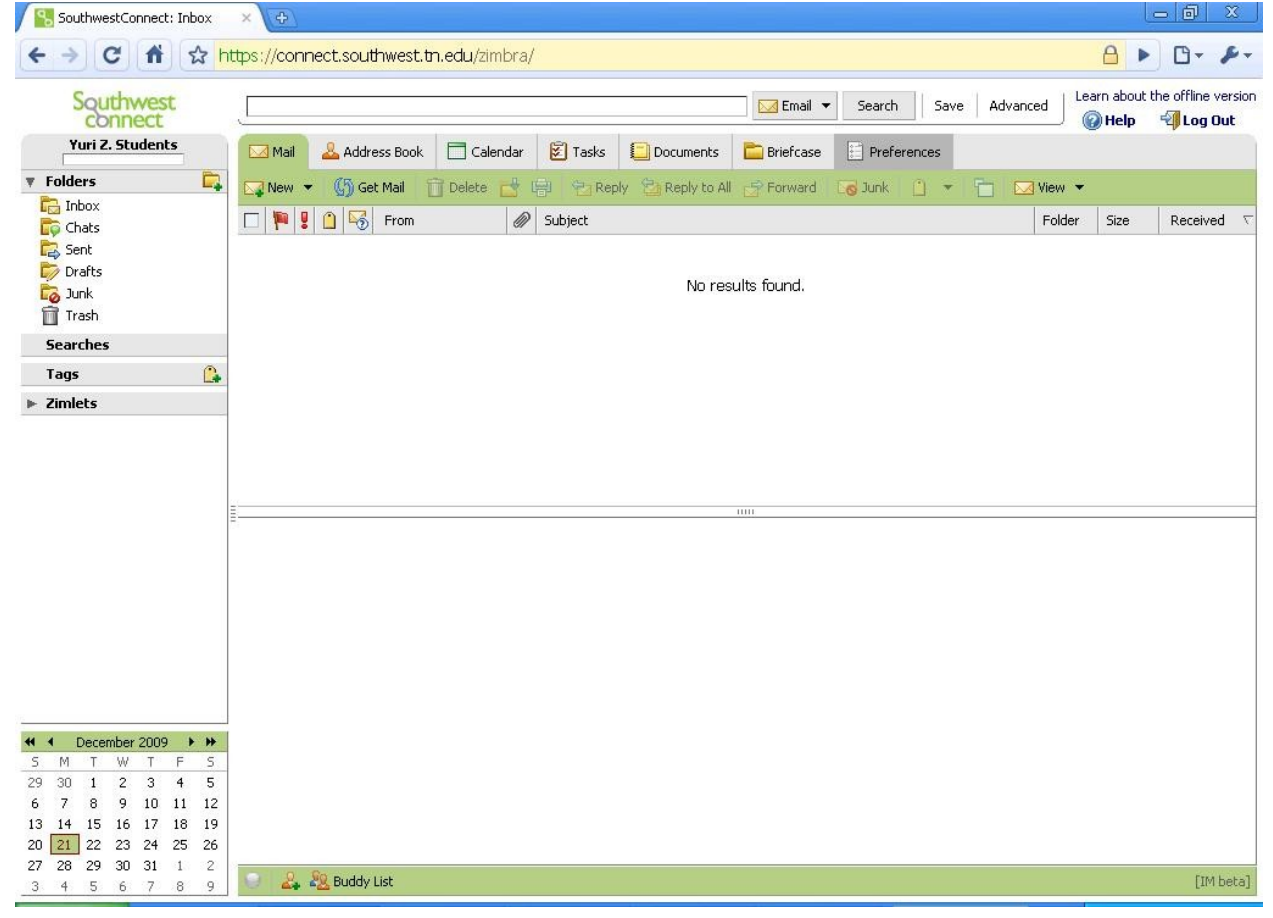

3. Preferences will open in the left sidebar. Click on Accounts (under Mail). Accounts preferences will open in the main body of the window.

| 7 C T X                                                                                                    | https://cor                 | nnect.southwest.tn.                                                             | edu/zimbra/                                                                                                    |                                                                                                    |                                                              |                  |          |                               |
|----------------------------------------------------------------------------------------------------|-----------------------------|---------------------------------------------------------------------------------|----------------------------------------------------------------------------------------------------|----------------------------------------------------------------------------------------------------|--------------------------------------------------------------|------------------|----------|-------------------------------|
| Southwest                                                                                                    |                             |                                                                                 | 20                                                                                                    |                                                                                                    | 🖂 Email 🔻                                                    | Search Save      | Advanced | earn about the offline versio |
| Yuri Z. Students                                                                                                    | 🖂 Mail                      | 🚨 Address Book                                                                  | 🗖 Calendar 🛛 😰 Ta                                                                                                    | asks 🔲 Documents                                                                                               | E Briefcase                                                  | Preferences      |          |                               |
| Preferences                                                                                                    | 💾 Save                      | e 💢 Cancel                                                                      |                                                                                                    |                                                                                                    |                                                              |                  |          |                               |
| ii General<br>Mail                                                                                                    |                             |                                                                                 |                                                                                                    |                                                                                                    |                                                              |                  |          | Undo Changes                  |
| Gomposing                                                                                                    | Ac                          | counts                                                                          |                                                                                                    |                                                                                                    |                                                              |                  |          |                               |
| Accounts     Filters                                                                                                    | A                           | ccount Name                                                                     | Status                                                                                                    | Email Address                                                                                                  |                                                              |                  |          | Type                          |
| 🚨 Address Book                                                                                                    | Pr                          | imary Account                                                                   | ОК                                                                                                    | yzstudent@southwest                                                                                            | .tn.edu                                                      |                  |          | Zimbra                        |
| Calendar                                                                                                    |                             | Delete                                                                          |                                                                                                    |                                                                                                    | Add E                                                        | xternal Account  |          | Add Persona                   |
|                                                                                                    |                             |                                                                                 |                                                                                                    |                                                                                                    |                                                              |                  |          |                               |
|                                                                                                    | 1                           | Email addre<br>Account Nan                                                      | ss: yzstudent@southw<br>ne: Primary Account                                                                                                    | vest.tn.edu                                                                                                    |                                                              |                  |          |                               |
|                                                                                                    |                             | Email addre<br>Account Nan<br>essages sent from thi:<br>Fro                     | ss: yzstudent@southw<br>Primary Account<br>s account have the for<br>m: Choose the name the                                                                                                    | vest.tn.edu<br>billowing settings:<br>at appears in the "From" I                                               | field of email messa                                         | iges             |          |                               |
|                                                                                                    | ≣<br><br>Me                 | Email addre<br>Account Nan<br>essages sent from thi<br>Fro                      | <ul> <li>yzstudent@southw</li> <li>Primary Account</li> <li>s account have the form: Choose the name th</li> <li>Yuri Z, Students</li> </ul>                                                                                     | vest.tn.edu                                                                                                    | ield of email messa<br>udent@southwest                       | ges<br>tn.edu ▼  |          |                               |
|                                                                                                    |                             | Email addre<br>Account Nan<br>essages sent from thi<br>Fro<br>Reply-            | <ul> <li>yzstudent@southw</li> <li>Primary Account</li> <li>s account have the form: Choose the name th</li> <li>Yuri Z. Students</li> <li>to: Set the "Reply</li> </ul>                                                         | vest.tn.edu<br><b>Sollowing settings:</b><br>at appears in the "From" I<br>yzst<br>to" field of email messag   | ield of email messa<br>udent@southwest<br>es to:             | ges<br>tn.edu ▼  |          |                               |
|                                                                                                    |                             | Email addre<br>Account Nan<br>essages sent from thi<br>Fro<br>Reply-            | yzstudent@southw     Primary Account     primary Account     s account have the for     Choose the name th         Yuri Z. Students         Court Set the "Reply         e.g. Bob Smith                                          | vest.tn.edu<br>billowing settings:<br>at appears in the "From" I<br>yzst<br>to" field of email messag<br>Email | ield of email messa<br>udent@southwest<br>es to:<br>Address  | ges<br>tn.edu ▼  |          |                               |
|                                                                                                    | E Me                        | Email addre<br>Account Nan<br>essages sent from thi<br>Fro<br>Reply-<br>Signatu | ss: yzstudent@southw<br>Primary Account<br>s account have the form:<br>Choose the name the<br>Yuri Z. Students<br>to: Set the "Reply<br>e.g. Bob Smith<br>re: Do Not Attach Sign                                                 | vest.tn.edu                                                                                                    | field of email messa<br>udent@southwest<br>es to:<br>Address | ges<br>tn.edu ▼  | Ŧ        |                               |
| Oecember 2009 ►►<br>M T W T F S                                                                                                    | Me<br>5                     | Email addre<br>Account Nan<br>essages sent from thi<br>Fro<br>Reply-<br>Signatu | ss: yzstudent@southw<br>Primary Account<br>s account have the form:<br>Choose the name th<br>Yuri Z. Students<br>to: Set the "Reply<br>e.g. Bob Smith<br>re: Do Not Attach Sign                                                  | vest.tn.edu                                                                                                    | ield of email messa<br>udent@southwest<br>es to:<br>Address  | ges<br>tn.edu ▼  | Ŧ        |                               |
| ● December 2009 ● ●<br>M T W T F S<br>30 1 2 3 4 5                                                                                                    | Me                          | Email addre<br>Account Nan<br>essages sent from thi<br>Fro<br>Reply-<br>Signatu | <ul> <li>yzstudent@southw</li> <li>Primary Account</li> <li>s account have the form: Choose the name the Yuri Z, Students</li> <li>to: Set the "Reply e.g. Bob Smith</li> <li>Do Not Attach Sign</li> </ul>                      | vest.tn.edu                                                                                                    | ield of email messa<br>udent@southwest<br>es to:<br>Address  | ges<br>tn.edu ▼  | ٧        |                               |
| December 2009 ► ■<br>M T W T F S<br>30 1 2 3 4 5<br>7 8 9 10 11 1<br>14 15 16 17 18 1                                                                                                    | ₩<br>Me                     | Email addre<br>Account Nan<br>essages sent from thi<br>Fro<br>Reply-<br>Signatu | <ul> <li>yzstudent@southw</li> <li>Primary Account</li> <li>s account have the form: Choose the name the Yuri Z. Students</li> <li>to: Set the "Reply e.g. Bob Smith</li> <li>re: Do Not Attach Sign</li> </ul>                  | vest.tn.edu                                                                                                    | ield of email messa<br>udent@southwest<br>es to:<br>Address  | ges<br>tri,edu ▼ | ×        |                               |
| December 2009         >           M         T         W         T         F         5           30         1         2         3         4         5           7         8         9         10         11         1           14         15         16         17         18         1           121         22         23         24         25         2 | Mc<br>5<br>5<br>2<br>9<br>6 | Email addre<br>Account Nan<br>essages sent from thi<br>Fro<br>Reply-<br>Signatu | <ul> <li>yzstudent@southw</li> <li>Primary Account</li> <li>s account have the form: Choose the name th</li> <li>Yuri Z. Students</li> <li>to: Set the "Reply</li> <li>e.g. Bob Smith</li> <li>re: Do Not Attach Sign</li> </ul> | vest.tn.edu                                                                                                    | ield of email messa<br>udent@southwest<br>es to:<br>Address  | ges<br>tri.edu ▼ | ۲.       |                               |

4. Click Add External Account and enter the following information, substituting your username or password for the red text:

Email Address: yzstudent@students.southwest.tn.edu Account Name: lummail Account Type: IMAP Username of Account: yzstudent Email Server: lummail.southwest.tn.edu Password: [Your Password] Download Messages To: Folder: lummail

| SouthwestConnect: Prefer                                                                                                    | × 📀 Get started with Google Ch × 🕒                                                                                                    | <u> </u>                    |
|----------------------------------------------------------------------------------------------------|----------------------------------------------------------------------------------------------------|-----------------------------|
| ← → C A ☆ htt                                                                                                    | SouthwestConnect: Preferences: Accounts     a/     b     b       ites     D     Web Slice Gallery     C     Other b                                                                                                    | ookmarks                    |
| Southwest                                                                                                    | Email  Search Save Advanced Learn about the offli                                                                                                    | ne version<br><b>19 Out</b> |
| Yuri Z. Students                                                                                                    | 🖂 Mail 🕹 Address Book 📄 Calendar 😰 Tasks 🗐 Documents 📄 Briefcase 📋 Preferences                                                                                                    |                             |
| ▼ Preferences                                                                                                    | 💾 Save 💥 Cancel                                                                                                    |                             |
| <ul> <li>☐ General</li> <li>✓ Mail</li> <li>✓ Composing</li> <li>✓ Signatures</li> <li>♦ Accounts</li> <li>✓ Filters</li> <li>▲ Address Book</li> <li>Calendar</li> <li>♣ Sharing</li> <li>✓ Instant Messaging</li> <li>♦ Import / Export</li> <li>♥ Shortcuts</li> <li>♥ Z Zimlets</li> </ul>                                                                                                    | Primary Account     OK     yzstudent@southwest.tn.edu     Zimbra       lummail     OK     yzstudent@students.southwest.tn.edu     IMAP       Delete     Add External Account     Add Persona                                                                                         | ^                           |
|                                                                                                    | External Account Settings         Email address:       yzstudent@students.southwest.tn         Account Name:       lummail         Account type:       POP3 IMAP         Username of Account:       yzstudent         Email Server:       lummail.southwest.tn.edu         Password: | Ì                           |
| ◀         December 2009         ▶           5         M         T         W         T         F         S           29         30         1         2         3         4         5           6         7         8         9         10         11         12           13         14         15         16         17         18         19           20         21         22         23         24         25         26           27         28         29         30         31         1         2 | Test Settings  Download messages to: Folder: lummail  Delete messages on the server after downloading them  State                                                                                                    | [IM beta]                   |

- 5. Click Test Settings to make sure that everything is working.
- 6. Once everything is working, click Save at the top left of the body to save this account.

You should now see the lummail folders in the left sidebar.

| SouthwestConnect: INBO |                                                                                                    |
|------------------------|----------------------------------------------------------------------------------------------------|
| ← → C fi ☆             | https://connect.southwest.tn.edu/zimbra/                                                                                                    |
| Southwest              | Learn about the offline version                                                                                                    |
| Yuri Z. Students       | 🔁 Mail 🕹 Address Book 🔲 Calendar 😨 Tasks 📳 Documents 📄 Briefcase 📄 Preferences                                                                                                    |
| ▼ Folders              | 🖡 🔽 New 👻 🕼 Get External Mail 🗂 Delete 📑 🚍 🖘 Reply 🖄 Reply to All 🚓 Forward 🗔 Junk 🍈 👻 🐂 🖂 View 👻 🛛 1 Message                                                                                                    |
| The Index              |                                                                                                    |
| Chats                  | We came to Southwest Tennessee Community Collegel - Southwest is and INMX 3 KB     Dec 08                                                                                                    |
| Drafts                 |                                                                                                    |
| Dunk                   |                                                                                                    |
| <u> </u> Trash         |                                                                                                    |
| 🔻 lummail              |                                                                                                    |
| 🏷 Drafts               |                                                                                                    |
| TINBOX (1)             |                                                                                                    |
| 🛱 Sent                 |                                                                                                    |
| Trash                  |                                                                                                    |
| Searches               |                                                                                                    |
| Tags [                 |                                                                                                    |
| Zimlets                | Welcome to Southwest Tennessee Community College!                                                                                                    |
|                        | From: <sup>A</sup> <sub>2</sub> "Mail Administrator" <postmaster@lummail.southwest.tn.edu></postmaster@lummail.southwest.tn.edu>                                                                                                    |
|                        | To untradest@tradesta.co.thurset to add                                                                                                    |
|                        | 10. yzskadenkijiskadenki, soduti weski u nada                                                                                                    |
|                        | Southwest is a comprehensive, multicultural, public, and open-access<br>college. It provides citizens with an effective teaching and learning<br>environment designed to raise educational levels, enhance<br>economic development, and enrich personal lives. Southwest is<br>accredited to award associate degrees by the Commission on |
| ← Cecember 2009      → | Colleges of the Southern Association of Colleges and Schools.                                                                                                    |
| <u>5 M T W T F S</u>   | Region:<br>Located throughout the Memohia Metropolitan area                                                                                                    |
| 6 7 8 9 10 11 1        | 2 Southwest has two main campues:                                                                                                    |
| 13 14 15 16 17 18 1    | 9 5983 Macon Cove near I-40 and I-240 in the                                                                                                    |
| 20 21 22 23 24 25 2    | 6 eastern part of the city                                                                                                    |
| 27 28 29 30 31 1       | 232 Union avenue, convenient to downtown                                                                                                    |
| 3456785                | La beel                                                                                                    |

7. Select each email you want to move under "lummail" and drag and drop it to the folder at the top under "Folders"

| SouthwestConnect: Inbox (1)               | l) × 📀 Get started with Google Ch × 🕒                                                                                  | 23             |
|-------------------------------------------|----------------------------------------------------------------------------------------------------|----------------|
| < → C fi ☆ h                              | nttps://connect.southwest.tn.edu/zimbra/                                                                               | p-             |
| 🗅 Free Hotmail 🕒 Suggested                | Sites 🕒 Web Slice Gallery 🗀 Other boo                                                                                  | kmarks         |
| Southwest                                 | Email  Search Save Advanced Learn about the offline                                                                    | version<br>Out |
| Yuri Z. Students                          | 🔁 Mail 🕹 Address Book 📄 Calendar 😰 Tasks 📮 Documents 📄 Briefcase                                                       |                |
| 🔻 Folders 🛛 📮                             | 🔀 New 👻 🍈 Get Mail 📋 Delete 📑 🛱 🦹 Reply 🖆 Reply to All 🔗 Forward 🛛 Junk 🍈 👻 🛅 🖂 View 👻 🛛 1 Mi                          | essage         |
| Chats                                     | 🛛 🏴 🖞 🙆 From 🖉 Subject Folder Size Receive                                                                             | od ∇           |
| Sent                                      | Mail Administrator     Welcome to Southwest Tennessee Community College! - Southwest is a collabox     3 KB     Dec 08 |                |
| Drafts                                    |                                                                                                    |                |
| Trash                                     |                                                                                                    |                |
| ▼ lummail                                 |                                                                                                    |                |
|                                           |                                                                                                    |                |
| 🕞 Sent                                    |                                                                                                    |                |
| Trash                                     |                                                                                                    |                |
| Searches                                  |                                                                                                    |                |
| Tags 🔒                                    | 100                                                                                                    |                |
| ▶ Zimlets                                 |                                                                                                    |                |
|                                           |                                                                                                    |                |
|                                           |                                                                                                    |                |
|                                           |                                                                                                    |                |
|                                           |                                                                                                    |                |
| 15. I.I.I.I.I.I.I.I.I.I.I.I.I.I.I.I.I.I.I |                                                                                                    |                |
|                                           |                                                                                                    |                |
| S M T W T F S                             |                                                                                                    |                |
| 6 7 8 9 10 11 12                          |                                                                                                    |                |
| 13 14 15 16 17 18 19                      |                                                                                                    |                |
| 20 21 22 23 24 25 26                      |                                                                                                    |                |
| 3 4 5 6 7 8 9                             | 🕞 🤮 Auddy List 🛛 👔                                                                                                    | i beta]        |

8. When you're finished moving the emails you want or need, you can remove this account from SouthwestConnect by going to Preferences->Accounts, selecting the account you created ("lummail"), clicking the Delete button, then the Save button.

Note: this doesn't delete your old account but only removes it from the SouthwestConnect web view.